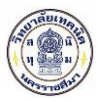

## 1. การเข้าใช้งานระบบตรวจสอบสถานะการสมัครเรียน

## 1.1 หน้าแรก

เข้าใช้งานระบบรับสมัครนักเรียน นักศึกษา สามารถเรียกใช้งานได้จาก URL ที่กำหนดจากวิทยาลัย เมื่อเข้าสู่ระบบแล้วจะปรากฏ

ดังรูปที่ 1 เลือกคลิกที่

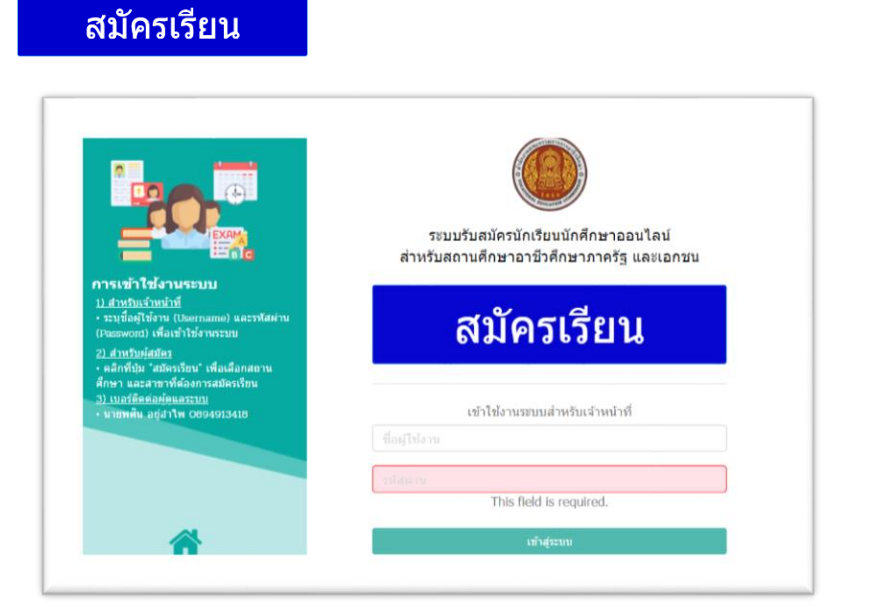

รูปที่ 1 หน้าจอหน้าแรกการเข้าสู่ระบบสมัครนักเรียน นักศึกษาออนไลน์

้ ขั้นตอนการตรวจสอบสถานะการสมัครเรียน ผู้สมัครเรียนสามารถทำได้ดังนี้

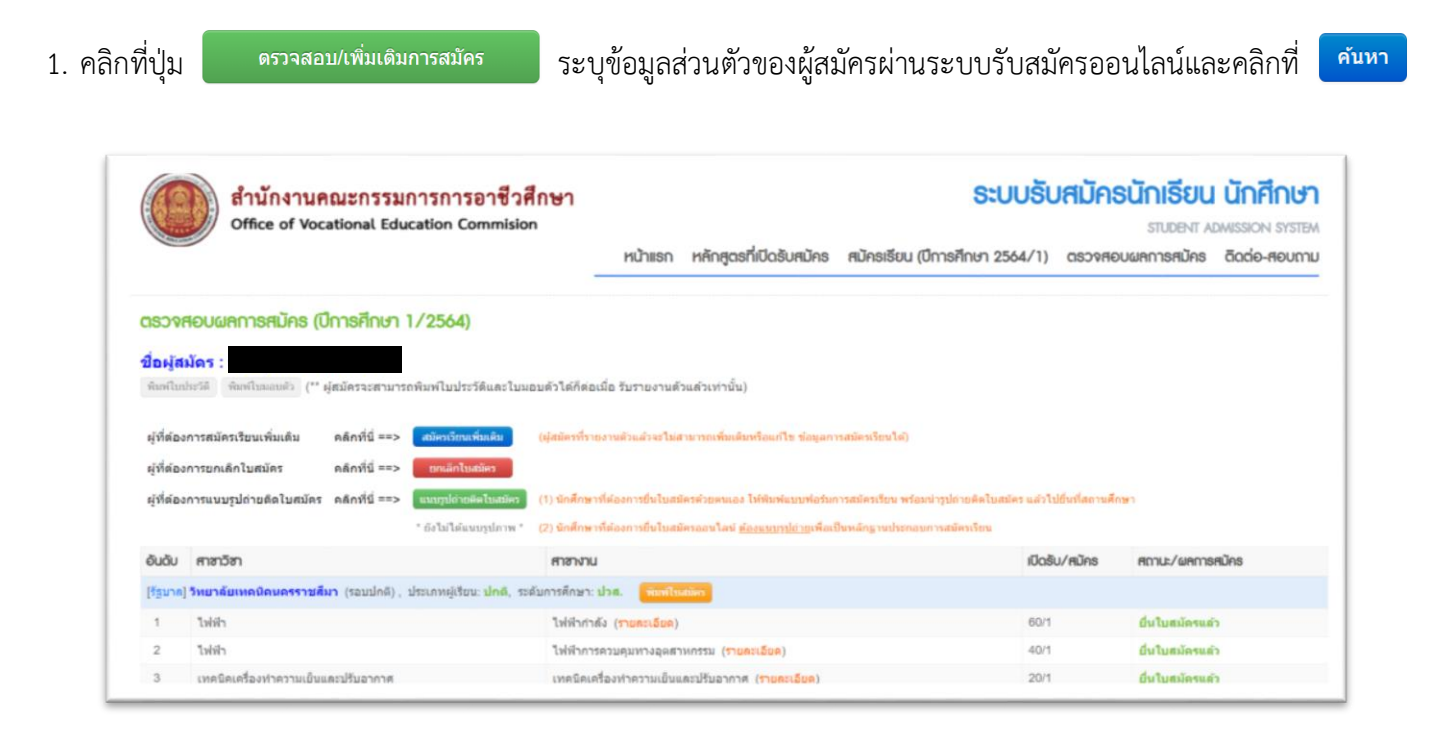

รูปที่ 2 ระบบแสดงสถานะยื่นใบสมัครแล้ว (สถานศึกษาทำการรับใบสมัครของผู้สมัครเรียนแล้ว)